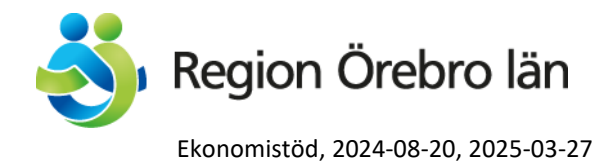

# Hur du beställer presentartiklar från Nyckelfonden

Gå in i Marknadsplats och välj produktgrupp "Nyckelfonden presentartiklar"

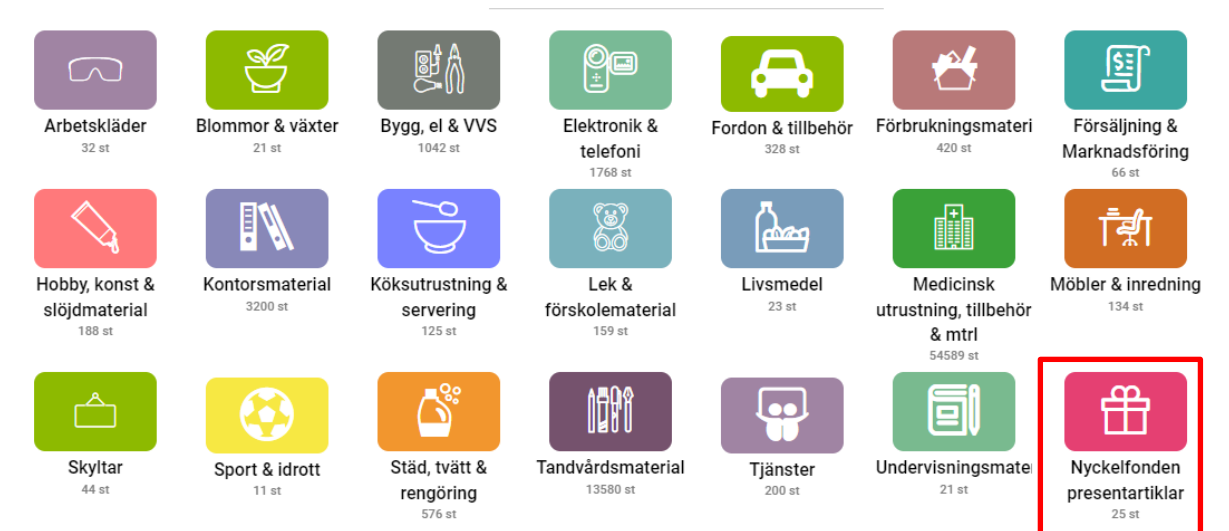

Börja alltid med att beställa antingen:

"Leverans hämtas" artikelnummer 1

eller

"Leverans utanför USÖ" artikelnummer 2

När du anger "Leverans utanför USÖ" blir det den godsadressen du väljer i Kassan.

|   | Leverans utanför USÖ | 0 | 🖒 Nyckelfonden Universitetssjukhuset Örebro |
|---|----------------------|---|---------------------------------------------|
| 1 | Leverans hämtas      | 0 | 🖒 Nyckelfonden Universitetssjukhuset Örebro |

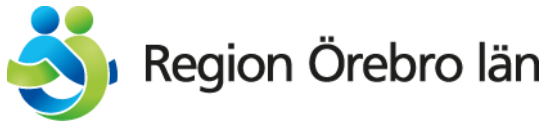

Du kan klicka på benämning för att läsa mer om artiklarna. Detta gäller alla artiklar inte bara "Leverans hämtas" eller "Leverans utanför USÖ"

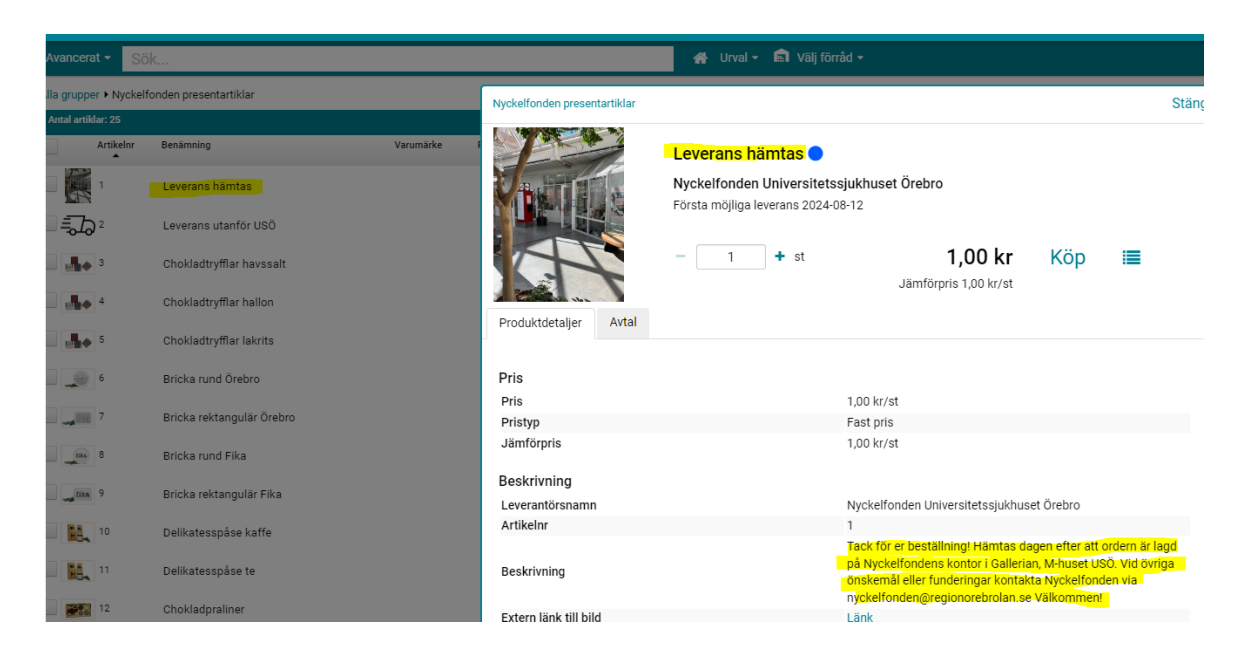

### Välj den eller de artiklarna du önskar beställa:

| Alla grupper + Nyckel | fonden presentartiklar    |           |          |                                           |                              |               |                                                |       |                              | li - |
|-----------------------|---------------------------|-----------|----------|-------------------------------------------|------------------------------|---------------|------------------------------------------------|-------|------------------------------|------|
| Antal artiklar: 25    |                           |           |          |                                           |                              |               |                                                |       | Återställ sortering Kolumner |      |
| Artikelnr             | Benämning                 | Varumärke | Rang 🔮 单 | 🖒 Leverantör                              | Produktgrupp                 | Jämförpris Fr | rpstrlk Antal i fp Best. Stopptid Info<br>vara | Antal | Enhet Pris                   |      |
|                       | Leverans hämtas           |           | •        | Nyckelfonden Universitetssjukhuset Örebro | Nyckelfonden presentartiklar | 1,00/st       |                                                | 1     | st 1,00 kr Köp               | =    |
| 2°                    | Leverans utanför USÖ      |           | •        | Nyckelfonden Universitetssjukhuset Örebro | Nyckelfonden presentartiklar | 1,00/st       |                                                | 1     | st 1,00 kr Köp               | =    |
| 3                     | Chokladtryfflar havssalt  |           | •        | Nyckelfonden Universitetssjukhuset Örebro | Nyckelfonden presentartiklar | 129,00/st     |                                                | 1     | st 129,00 kr Köp             | =    |
| - <b></b>             | Chokladtryfflar hallon    |           | •        | Nyckelfonden Universitetssjukhuset Örebro | Nyckelfonden presentartiklar | 129,00/st     |                                                | 1     | st 129,00 kr Köp             | =    |
| 5                     | Chokladtryfflar lakrits   |           | •        | Nyckelfonden Universitetssjukhuset Örebro | Nyckelfonden presentartiklar | 129,00/st     |                                                | 1     | st 129,00 kr Köp             | =    |
|                       | Bricka rund Örebro        |           | •        | Nyckelfonden Universitetssjukhuset Örebro | Nyckelfonden presentartiklar | 279,00/st     |                                                | 1     | st 279,00 kr Köp             |      |
| 7                     | Bricka rektangulär Örebro |           | •        | Nyckelfonden Universitetssjukhuset Örebro | Nyckelfonden presentartiklar | 279,00/st     |                                                | 1     | st 279,00 kr Köp             |      |
| I                     | Bricka rund Fika          |           | •        | Nyckelfonden Universitetssjukhuset Örebro | Nyckelfonden presentartiklar | 299,00/st     |                                                | 1     | st 299,00 kr Köp             | =    |

### När du är klar går du till "Varukorgen":

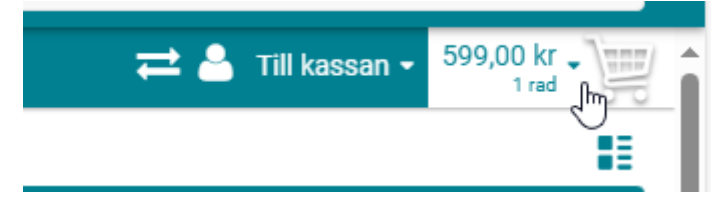

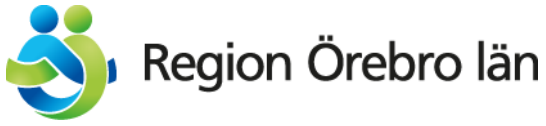

### Välj "Till kassan":

|   |    |                                                   |      | ≓ ≗ | Till ka | assan 👻 | 599,0 | 00 kr •   |
|---|----|---------------------------------------------------|------|-----|---------|---------|-------|-----------|
| Û | 4. | Ullpläd<br>Nyckelfonden Universitetssjukhuset Öre | ebro | • • | - [     | 1       | +     | 599,00 kr |
|   |    | Dölj                                              | Töm  |     |         | Till    | kass  | ant       |

## Välj Leveransdatum och gå på Nästa:

| Sista leveransdatum | 2024-05-31 |
|---------------------|------------|
| Totalsumma          | 599,00 kr  |
|                     | Nästa      |
|                     |            |

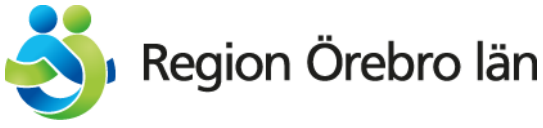

Har du valt "Leverans utanför USÖ" är det till adressen som visas i Kassan godset kommer att levereras. Vill du byta adress, ändra under Godsmottagare.

### Under Godsmärkning är det viktigt att du fyller i:

Namn, referens och telefonnummer där Nyckelfonden kan nå dig ifall de har någon fråga.

| Leverans           |                                                                 |
|--------------------|-----------------------------------------------------------------|
| Inleveransansvarig | Välj användare                                                  |
| Godsmottagare      | 165 IT-huset, Stödsystem<br>Gata IT-huset, Godsmottagningen USÖ |
| Godsmärkning 🚯     | Birgitta Nilsson, 165-BNI011, tele 123456                       |
| Kontering          |                                                                 |
| Mall               | MP68015 IT-huset, Gemensamt                                     |
| Kontering          | AEOBJPROJCMALL68015165-68015IT-huset gemensamtPatrik Malm       |
| Slutför            |                                                                 |
|                    | Skapa beställning                                               |
|                    | Klicka på "Skapa beställning                                    |

### OBS! BESTÄLLNINGEN ÄR **INTE** KLAR ÄN!

Då kontonumret för presentartiklar kräver anteckning så får upp denna sida där du kan se att beställningen har cirkulerats till dig. **Beställningen är inte klar än**.

Kassan ▶ Skapa Beställning ▶ Attestera

Följande beställningar har skapats. Gå till Mina beställningar för att kontrollera status och detaljer.

BE240528-214

- Beställningen måste kompletteras. Klicka på Kontera/Attestera i Raindanceportalen och sedan på atteststämpeln för information.
- Beställningen har cirkulerats till Ulrika Schöldborg.

Gå till shoppens startsida eller gör en ny sökning om du vill fortsätta handla.

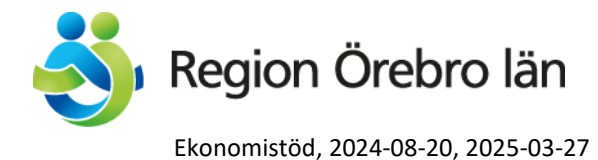

### Gå till din inkorg:

| 🔀 ★ Fakturor Reskontra Inkóp Boklóringsorder Tid Projekt Beslutsstöd Administrera Avancerat 🕐                                                                 | Urika Schöldborg, 100 Region Örebro län + <u>Logga u</u><br>Inköpsstopp Solk |
|----------------------------------------------------------------------------------------------------|------------------------------------------------------------------------------|
| Min mixing Marknadsplats Frågor & Analys Centralen Visa bakgrundskö Import fil Inköpsorder RDC Filaccess Admin Automatisk utbetalning Automatisk betalning Ob | kthantering                                                                  |
| Min inkorg (Ulrika Schöldborg)                                                                                                    |                                                                              |
| Bestähningar (1)                                                                                                    | A D                                                                          |
| Beställning  Typ Notering Belopp Valuta Viintat Meddelande cirkulation Status Brådskande Sekretes                                                             | UNI                                                                          |
| BE240528-214 Normal 599,00 SEK 0 På cikulation                                                                                                    |                                                                              |
|                                                                                                    |                                                                              |
|                                                                                                    |                                                                              |
|                                                                                                    |                                                                              |
|                                                                                                    |                                                                              |
|                                                                                                    |                                                                              |
|                                                                                                    |                                                                              |
|                                                                                                    |                                                                              |
|                                                                                                    |                                                                              |
|                                                                                                    | 1                                                                            |
| 4                                                                                                    | ×                                                                            |
| Criedae                                                                                                    | Mina instillninnar Byt företan Sinnera Hondatera Kontera/Attestera           |

### Dubbelklicka dig in på beställningen:

| Bestallningar (1)                  |                      |                                                    |  |
|------------------------------------|----------------------|----------------------------------------------------|--|
|                                    |                      |                                                    |  |
| Beställning ▲     Typ     Notering | Belopp Valuta Väntat | Meddelande cirkulation Status Brådskande Sekretess |  |
| BE240528-214 Normal                | 599,00 SEK 0         | På cirkulation                                     |  |
| BE240528-214                       |                      |                                                    |  |

### Klicka på stämpeln för att kontrollattestera beställningen:

| Kontering Cirl | kulation                              |             |               |     |       |     |      |     |     |        |       |    |              |              |            |          |                   |                         | / =        |
|----------------|---------------------------------------|-------------|---------------|-----|-------|-----|------|-----|-----|--------|-------|----|--------------|--------------|------------|----------|-------------------|-------------------------|------------|
| Ver.dat 2024-0 | 05-28 Nr 71023261 Text Ulrika Schöle  | borgBE24052 | 8-214         |     |       |     |      |     |     |        |       |    |              |              |            |          | Att               | kontera <b>0,00 SEH</b> | KER        |
| Kontrollat     | 🔒 🎽 Beslutsatt 🎽 🛛 Radtyp 🚺           | Rad 1       | . Kto         | - A | λE    | Obj | Proj | Vil | Evk | Källa- | Antal | м  | Utf Radtext  |              |            |          |                   |                         |            |
| Ê ≗            | Vision for an amount la secondaria    |             | 3 <b>4</b> 63 | 0 6 | 58090 |     |      |     | 165 | MPBE   | 1,00  | 59 | ),00 Uliplād |              |            |          |                   |                         |            |
| (2)            | Ricka for all attestera kvarvarande i |             |               |     |       |     |      |     |     | MPBE   |       |    |              |              |            |          |                   |                         |            |
|                |                                       |             |               |     |       |     |      |     |     |        |       |    |              |              |            |          |                   |                         |            |
|                |                                       |             |               |     |       |     |      |     |     |        |       |    |              |              |            |          |                   |                         |            |
|                |                                       |             |               |     |       |     |      |     |     |        |       |    |              | nî 🖪 🕼 🥒 🖻 🗠 | Historik I | Eskalera | Nästa beställning | Tillbaka Ko             | ontera rad |

Till presentartiklar används ett konto där anteckning krävs då kommer denna ruta upp. Klicka på pennan och skriv en anteckning om varför/till vem du köper presenten:

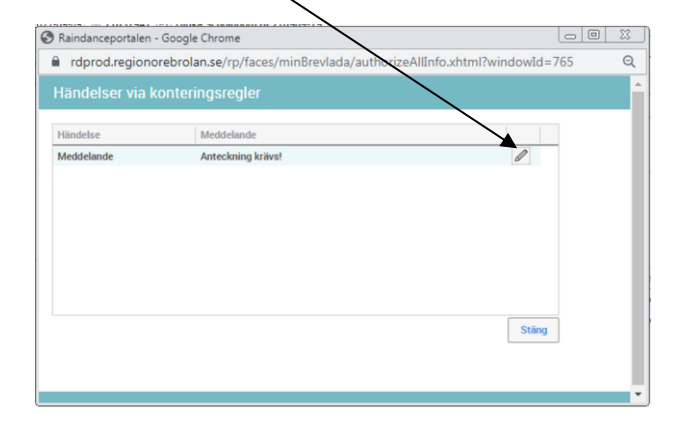

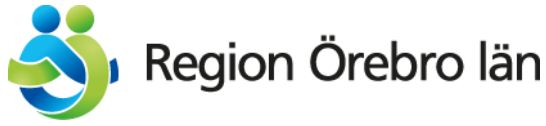

# Skriv din anteckning och tryck på "Spara": Veddelande Usterstönsavgång Anna Andersson regionorebrolan.se/rp/../meddelandeCtrl...

Nu ser du att din signatur finns under Kontrollat och pennan är grönmarkerad:

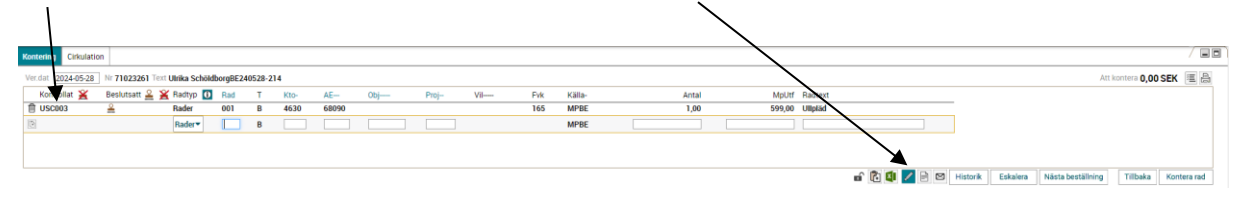

Nu måste beställningen skickas till roboten som beslutsattesterar och skickar beställningen. Gå in i flik cirkulation:\_

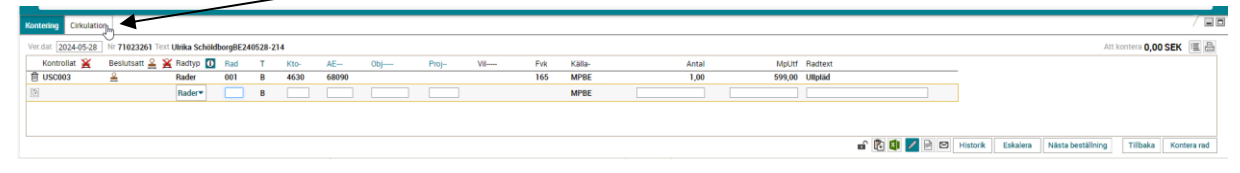

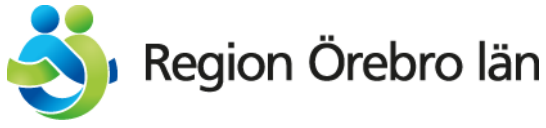

### Skriv i RPA003 (Robot Ekonomi 2) och tryck Enter:

| Kontering Cirkul | ation   |           |   |                 |                                 |                |   |   |                   |      |             |          |
|------------------|---------|-----------|---|-----------------|---------------------------------|----------------|---|---|-------------------|------|-------------|----------|
|                  |         |           |   |                 |                                 |                |   |   |                   |      | Parallell 🔻 | 0 🔒      |
| Ordning          |         | Användare |   | Namn            | Meddelande                      | Status         |   |   |                   |      |             |          |
| Ê                | Robot R | onomi 2   | Ŷ | Testanvändare 2 | Anmodan är inte färdigbehandlad | På cirkulation | Π |   |                   |      |             |          |
| Q,               | RPA003  |           | j | Robot Ekonomi 2 |                                 |                |   |   |                   |      |             |          |
|                  | N       | <         |   |                 |                                 |                |   |   |                   |      |             |          |
|                  | к       | 5         |   |                 |                                 |                |   |   |                   |      |             |          |
|                  |         |           |   |                 |                                 |                |   | / | Nästa beställning | Mall | Sekretess   | Tillbaka |

### Klicka på soptunnan före ditt namn så finns beställningen endast hos Roboten:

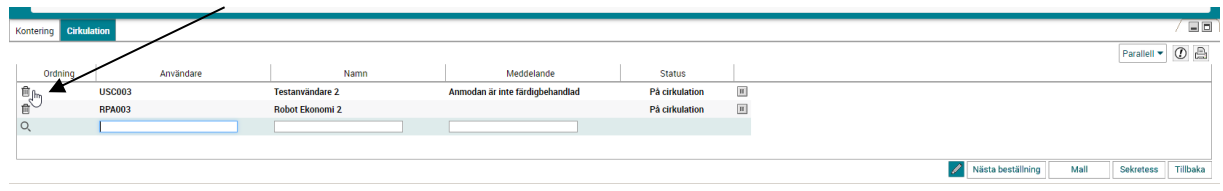

### Klicka på Tillbaka: ——

| Konte | ring Cirkula | tion   |           |                 |          |    |                |   |  |              |           |           |            |
|-------|--------------|--------|-----------|-----------------|----------|----|----------------|---|--|--------------|-----------|-----------|------------|
|       |              |        |           |                 |          |    | ~              |   |  |              |           | Parallell | • () 🔒     |
|       | Ordning      |        | Användare | Namn            | Meddelar | de | Status         |   |  |              |           |           |            |
| Û     |              | RPA003 |           | Robot Ekonomi 2 |          |    | På cirkulation | Π |  |              |           |           |            |
| Q,    |              |        |           |                 |          |    |                |   |  | _            |           |           |            |
|       |              |        |           |                 |          |    |                |   |  |              |           |           |            |
|       |              |        |           |                 |          |    |                |   |  |              |           |           | -          |
|       |              |        |           |                 |          |    |                |   |  | Nästa bestäl | Ining Mal | Sekretess | a Tillbaka |

### Nu är du åter i konteringsfliken. Nu trycker du Tillbaka igen:

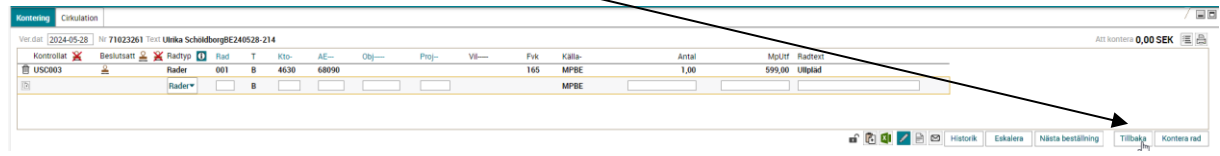

Beställningen är skickad och du är tillbaka i din Inkorg.

Är du klar i Raindance Logga ut:

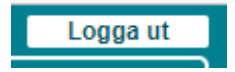